## <u>Návod k nastavení odběru informací</u> <u>o výlukách e-mailem z webu dopravce ČD</u>

- 1) Na webové stránce ČD <u>www.cd.cz</u> si zaregistrujte uživatelský účet (viz zelená šipka na obr. 1), potřebné údaje jsou jméno, příjmení a e-mail, na který Vám budou informace zasílány.
- 2) Následně Vám do Vámi uvedené e-mailové adresy přijde potvrzení s výzvou k dokončení aktivace účtu. Aktivaci účtu je třeba provést do 24 hodin. K aktivaci účtu už je třeba zadat jen Vámi zvolené heslo (musí mít alespoň jeden znak ze dvou následujících kategorií: malá písmena, velká písmena, číslice, ostatní znaky).
- 3) Po aktivaci účtu se na webové stránce ČD <u>www.cd.cz</u> přihlašte (viz <mark>žlutá šipka</mark> na obr. 1).

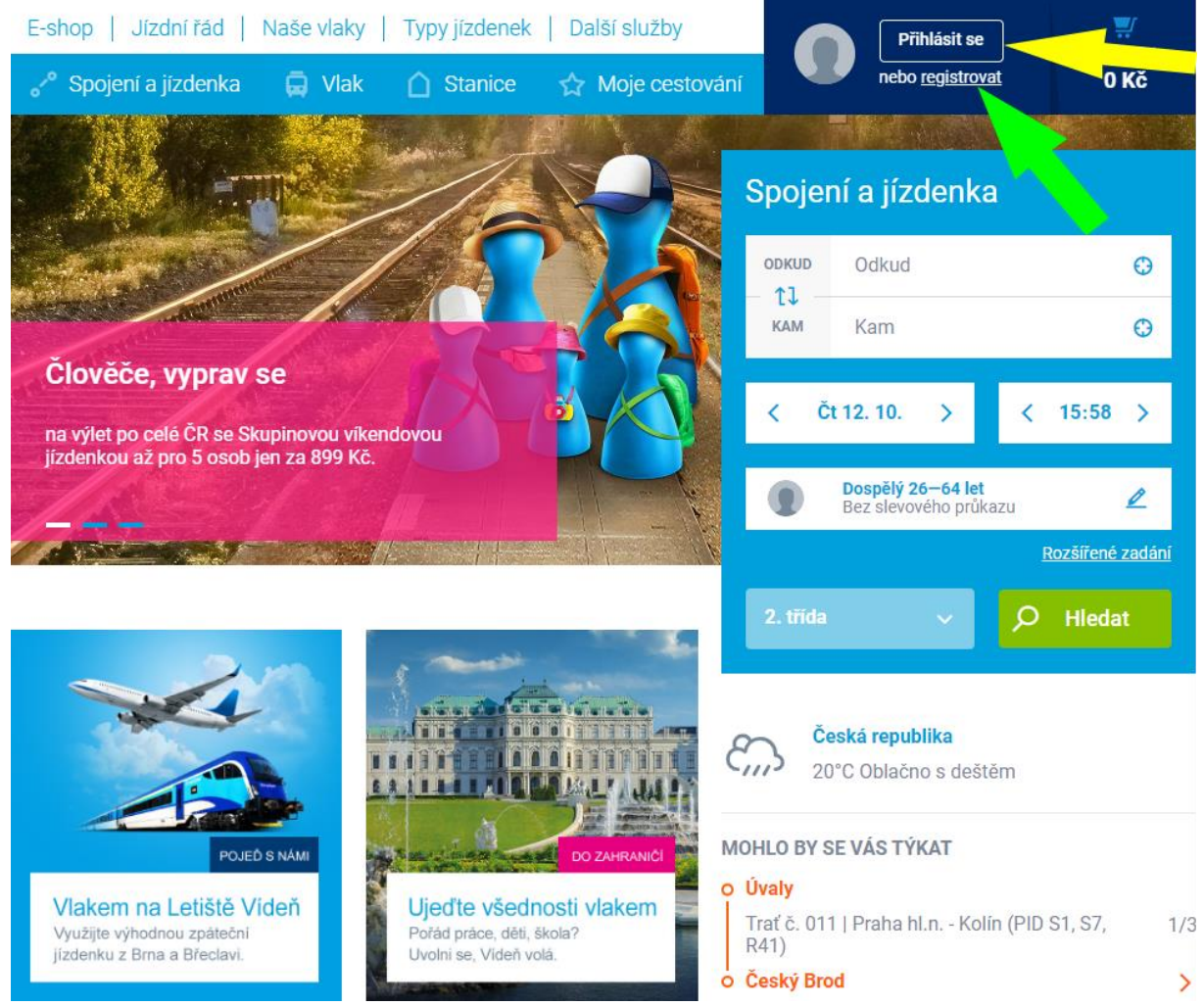

Obr. 1 Registrace a přihlášení na webu ČD

4) Po přihlášení klikněte do prostoru svého přihlášení vpravo nahoře (viz bílá šipka na obr. 2). Následně klikněte na "Uživatelský profil" (viz oranžová šipka na obr. 2). Tím se dostáváme k nabídce "Informační servis".

| České dráhy<br>Národní dopravce  |                 | PRO FIRM               | <ul> <li></li> </ul>           | Q                        |
|----------------------------------|-----------------|------------------------|--------------------------------|--------------------------|
| E-shop   Jízdní řád   Naše vlaky | Typy jízdenek   | Další služby           |                                | <b></b>                  |
| 🖋 Spojení a jízdenka 🛛 🛱 Vlak    | 🛆 Stanice 🛛 🕁 I | Moje cestování         |                                | 0 položek<br><b>0 Kč</b> |
| Změna základních údajů           |                 | Spravovat              | mé služby                      |                          |
| Základní údaje<br>Jméno*         |                 | <u>Historie nákupů</u> | Uživatelský profil<br>Odhlásit | aje<br>kého jména,<br>nu |
| Jméno<br>PŘÍJMENÍ*               | 0               | Změnit ikonu           | Přehled sou                    | uhlasů 🖹                 |
| Příjmení                         | 0               |                        | Kontaktní a                    | dresa 🔒                  |
| MOBIL*<br>+420                   |                 |                        | Uživatelské                    | heslo 🔒                  |
| DATUM NAROZENÍ*                  | щ               |                        | Informační                     | servis 💟                 |
| ZAMĚSTNÁNÍ*                      |                 |                        | Aplikace s<br>k účtu ČD        | přístupem                |
|                                  | · ·             |                        | Firemní úda                    | aje 🖹                    |
|                                  |                 | Uložit                 | Zrušení účt                    | u Ç                      |

Obr. 2 Cesta k informačnímu servisu

5) Vyberte záložku "Informační servis" (v místě pravé červené šipky na obr. 3). Následně si vyberte, jaké výluky Vás zajímají. Doporučujeme zvolit "K vybraným tratím" (viz obr. 3).

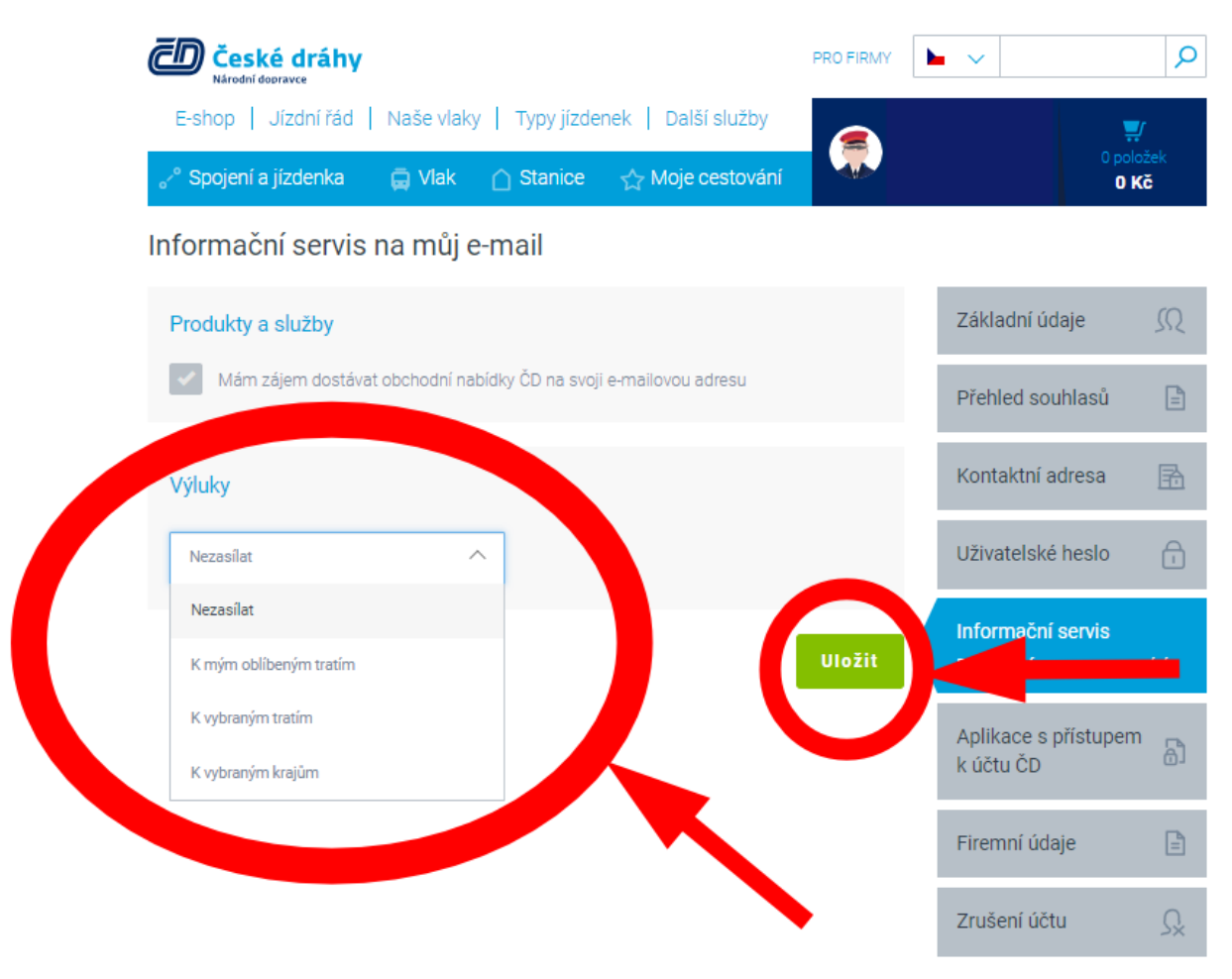

Obr. 3 Nastavení oblasti výluk

6) Následně si vyberte den, kdy chcete, aby e-mail o výlukách přicházel. Doporučujeme zvolit "1x týdně". Je to jediná možnost, kdy bude zasílán přehled na celý následující týden (e-mail je zasílán zpravidla každý čtvrtek). Poté si vyberte tratě, pro které Vám budou informace o výlukách zasílány. Úplně nakonec klikněte na "Uložit". Vše zobrazuje obr. 4.

| Ceské dráhy                                                       |        |                                                                                                    | PRO FIRMY  |       | ~                                                  | Q                                                                                                    |
|-------------------------------------------------------------------|--------|----------------------------------------------------------------------------------------------------|------------|-------|----------------------------------------------------|----------------------------------------------------------------------------------------------------|
| E-shop   Jízdní řád   Naše vlaky                                  | Туру   | jízdenek   Další služby                                                                                                    | ا 🗨        | eoš S |                                                    | ſ                                                                                                    |
| ° Spojení a jízdenka 🛛 🛱 Vlak 👔                                   | ĵ Star | nice 🏠 Moje cestování                                                                                                    | <b>102</b> |       | 0 polo                                             | ožek<br>( <b>č</b>                                                                                                    |
| formační servis na můj e-r                                        | nail   |                                                                                                    |            |       |                                                    |                                                                                                    |
| <sup>2</sup> rodukty a služby                                     |        |                                                                                                    |            |       | Základní údaje                                     | SQ                                                                                                    |
| Mám zájem dostávat obchodní nabídky ČD na svoji e-mailovou adresu |        |                                                                                                    |            | j     | Přehled souhlasů                                   | Ē                                                                                                    |
| ∕ýluky                                                            |        |                                                                                                    |            | j     | Kontaktní adresa                                   | ß                                                                                                    |
| K vybraným tratím 🗸 🗸                                             |        | 1x týdně                                                                                                    | ~          |       | Uživatelské heslo                                  |                                                                                                    |
| Chci odebírat                                                     |        | Nechci odebírat                                                                                                    |            |       | Informační servis<br>Praktické informace pro cesto | wání                                                                                                    |
| Filtr Chci odebírat                                               |        | Filtr Nechci odebírat                                                                                                    |            | Ì     | Aplikace s přístupem                               |                                                                                                    |
|                                                                   |        | AEPraha hl.n Praha letiště/Airport                                                                                                    |            |       | k účtu ČD                                          | Ð]                                                                                                    |
|                                                                   |        | (BUS)                                                                                                    |            |       |                                                    |                                                                                                    |
|                                                                   |        | (BUS)<br>001Praha - Česká Třebová - Přerov -<br>Bohumín                                                                                                    |            |       | Firemní údaje                                      |                                                                                                    |
|                                                                   | tl     | (BUS)<br>001Praha - Česká Třebová - Přerov -<br>Bohumín<br>002(Praha -) Česká Třebová - Brno -<br>Kúty                                                                           |            |       | Firemní údaje<br>Zrušení účtu                      | Ē<br>Ç                                                                                                    |
|                                                                   | 11     | (BUS)<br>001Praha - Česká Třebová - Přerov -<br>Bohumín<br>002(Praha -) Česká Třebová - Brno -<br>Kúty<br>010Kolín - Česká Třebová (PID S10)                                     |            |       | Firemní údaje<br>Zrušení účtu                      | E<br>Ç                                                                                                    |
|                                                                   | t1     | (BUS)<br>001Praha - Česká Třebová - Přerov<br>Bohumín<br>002(Praha -) Česká Třebová - Brno -<br>Kúty<br>010Kolín - Česká Třebová (PID S10)<br>011Praha hl.n Kolín (PID S1, S7, R | 41)        |       | Firemní údaje<br>Zrušení účtu                      | La constante da la constante da la constante d |

Doby' den, zasiliame vám aktuální přehled výluk na vámi zvolený týden 12.12.2022 - 18.12.2022, oblasti a tralk. Výluly na tralich jsou způsobeny stavebními pracemi, jež zahrnují modernizaci, údžiou a opravy tralj, želeszičních stanic a zastáve. Cilem Néctos stavebních prací je zlepjík komfort ostování, zivalithění produků a služeb, v některých připadech i zirácení

## Obr. 4 Nastavení odběru výluk

7) Poté Vám již budou přicházet e-maily v následujícím formátu (viz obr. 5).

| cestownen dou.                                                                                                    |  |
|----------------------------------------------------------------------------------------------------|--|
| === PONDĚLÍ 12. PROSINCE 2022 ===<br>Trát 171 - Beroun - Panha N.n.<br>Usak: Prant-Radoth - Panha Inavin Indraží<br>Výuka v obbě 12. prosince 2022 05.30 - 12. prosince 2022 14.00<br>Víse informacina in futbic. Navince Calculati-Jadomszeni-Cotorocuuviuka/1382/k/                                                                   |  |
| Traf 171 - Beroun - Praha hi n.<br>Usek: Beroun - Praha hi nidraži<br>Výlka v dobá: 12. prosince 2022 23 20 - 13. prosince 2022 04 20.<br>Více informací na: https://www.cd.cz/izdni-radiomezeni-provozu/vyluka/13827/                                                                                                    |  |
| Trať 220 - Benešov u Prahy - České Budějovice<br>Úsak: Chotoviny - Veseli nad Lužnici<br>Výluka v době: 12 protince 2022 06 50 - 12. prosince 2022 16.40<br>Vice informaci na: <u>https://www.cd.cz/igdni-radiomezeni-provozu/viluka/13825/</u>                                                                                         |  |
| === ÚTERÝ 13. PROSINCE 2022 ===<br>Trať 171 - Bercun - Praha h.In.<br>Usak: Praha-Radolin - Praha Intanin Indiraží<br>Výlaka v době. 13. prosince 2022 06 30 - 13. prosince 2022 14.00<br>Výlaka v době. 13. prosince 2022 06 30 - 13. prosince 2022 14.00<br>Výlaka na hlbal na hlbal Nava dczajtaní radovnatemi reterazulvkuka/13826/ |  |
| Traf 171 - Beroun - Praha hi n.<br>Úsek: Beroun - Praha hlavní nádraži<br>Výluka v době 1: 2 prosince 2022 23 20 - 13. prosince 2022 04 20<br>Více informací na: <u>https://www.cd.cz/igdni-radiomezeni-provazu/viuka/13827/</u>                                                                                                    |  |
| Traf 171 - Beroun - Praha hi n.<br>Úsek: Beroun - Praha halwin inidraži<br>Výlika v dobí 13. prosince 2022 23 20 - 14. prosince 2022 04 20<br>Více informací na: https://www.cd.cz/iczdni-radiomezeni-orovszu/v/ukra/13827/                                                                                                    |  |
| === STŘEDA 14. PROSINCE 2022 ===<br>Trať 011 - Praha hin Kolin<br>Usier, Pečky - Kolin<br>Výlska v době. 14. prosince 2022 07:15 - 14. prosince 2022 16:15<br>Výlska v době. 14. prosince 2022 07:15 - 14. prosince 2022 16:15<br>Vice informací na htps://www.cd.cz/ijcdni-rad/omezeni-otrovozu/vylka/13830/                           |  |
| Trat 171 - Beroun - Praha hi.n.<br>Úsek: Praha-Radotín - Praha Navní nádraží<br>Výlka V době: 14. prosince 2022 14.00<br>Více informací na: <u>https://www.cd.cz/jizdni-rad/omezeni-provozu/v/luka/13828/</u>                                                                                                    |  |
| Trat 171 - Beroun - Praha hi.n.<br>Úsek: Beroun - Praha hlavní nádraží<br>Výluka v době 13. protince 2022 23.20 - 14. prosince 2022 04.20<br>Více informací na: <u>https://www.cd.cz/igdni-radiomezeni-provazu/v/uka/13827/</u>                                                                                                    |  |

Obr. 5 Vzor příchozího mailu s informacemi o výlukách